## 微信公众号支付学费指南

微信添加朋友搜索微信公众号:昆明医科大 学财务处,搜索之后关注该公众号。 学生登录:

学生用户名:学号

初始密码:见 2024 级研究生录取通知书中的《入学须知》

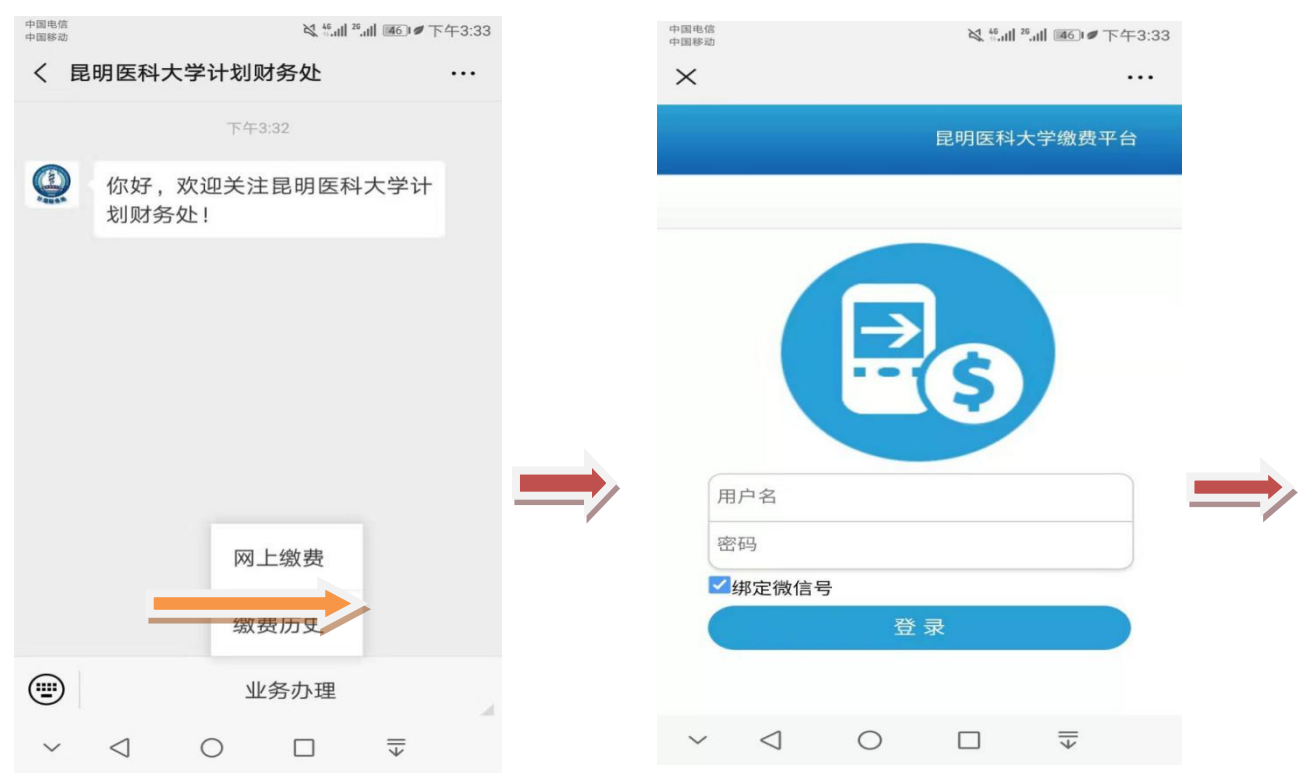

输入学号和密码后进入输入手机号和邮箱界面,输入手机号和邮 箱后系统会自动退出,重新输入学号和密码再次登录进入到有支付金 额界面,点击支付后系统进入填写抬头界面,抬头界面分为个人和单 位两种,个人表示的意思是不需要单位报销学费的,单位表示的意思 是有单位报销的。填写完抬头信息再次输入手机号和邮箱后,点继续 支付进入微信付款界面,微信支付成功后会显示支付成功界面。

| 16:28                              | \$ 📚 <sup>66</sup> 111 💌 | +08.6 減 *点 *点 ●① 下午3.34         |
|------------------------------------|--------------------------|---------------------------------|
| ×                                  |                          | × 选择费用 ····                     |
| Ē                                  | 明医科大学缴费平台                | 选择费用 解除绑定                       |
|                                    |                          | 《 音尔: 201611                    |
|                                    | 5                        | 2018本科生学费-201809<br>¥5000.0     |
| 您的手机号或者邮箱为空,<br>或者邮箱。              | 请先维护手机号                  |                                 |
| 手机号:                               |                          |                                 |
| 邮箱:                                |                          |                                 |
|                                    |                          |                                 |
| 确定                                 |                          | 发票或收据抬头:                        |
| 返回                                 |                          | 資云標                             |
|                                    |                          |                                 |
| 0 0                                |                          | ~ ⊲ ○ □ ₹                       |
| 16:30                              | * ~ 4.16                 | €) 14:21 ± ≈ ₩ <sub>a</sub>   ( |
| ×                                  |                          | ··· × ···                       |
| 待支付金额                              | [: ¥ 8000                | 待支付金额: ¥ 8000                   |
| *票据抬头:                             |                          | * 票据抬头:                         |
| 张仕梅                                |                          | 票据抬头必填                          |
| 抬头类别: <b>●</b> 个人 〇 单(<br>* 联系手机号: | 立                        | 抬头类别: ○个人 ●单位<br>*联系手机号:        |
| 联系手机号                              |                          | 联系手机号                           |
| *接收发票的邮箱                           |                          | *接收发票的邮箱                        |
| 接收发票的邮箱                            |                          | 接收发票的邮箱                         |
| /                                  | 支付                       | *纳税人识别号                         |
|                                    |                          | 纳税人识别号                          |
| 返                                  |                          | 注册地址、电话                         |
|                                    |                          | 注册地址、电话                         |
|                                    |                          | 升尸银行                            |
|                                    |                          | 277-1843                        |
|                                    |                          | 银行账号                            |
|                                    |                          | 银行账号                            |
|                                    |                          | 银行账号                            |
|                                    |                          | 银行账号<br>银行账号<br>继续支付            |

| 中國电话<br>中國時间 |                 |                | ד.4    | *.4 IE)#                     | 下午3:35 |  |  |
|--------------|-----------------|----------------|--------|------------------------------|--------|--|--|
| ×            |                 |                |        |                              |        |  |  |
|              | 昆明              | 医科大学           | 微信支付   | 平台                           |        |  |  |
|              |                 | •              |        |                              |        |  |  |
|              |                 | 支付             | 成功     |                              |        |  |  |
|              |                 | 订单号:           | 19359  |                              |        |  |  |
|              | 53              | 文何者ID:<br>用户名: | 2014-1 |                              |        |  |  |
|              | 专付              | 金額:<br>日期:2019 | 5000.0 | 34:56                        |        |  |  |
|              | ~0              | LIN], 1013     |        |                              |        |  |  |
|              |                 | 返              |        |                              |        |  |  |
|              |                 |                |        |                              |        |  |  |
|              |                 | 昆明医科力          | 大学财务处  |                              |        |  |  |
| ~            | $\triangleleft$ | 0              |        | $\overline{\overline{\Psi}}$ |        |  |  |

核对本人姓名、学号、金额,进入支付页面进行缴费即 可,缴费之后,可登陆"电子票夹"小程序或公众号"昆明 医科大学财务处"查收电子票据。